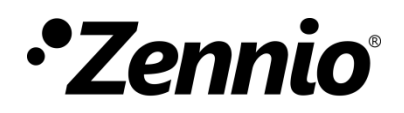

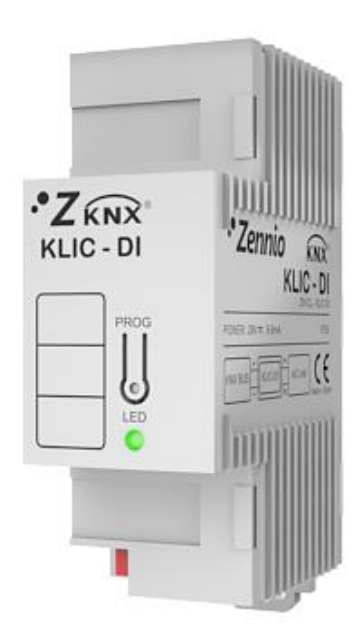

# **KLIC-DI SKY**

# Interfaz KNX para unidades de A/A de gama comercial

ZN1CL-KLIC-DI

Versión del programa de aplicación: [2.4] Edición del manual: [2.4]\_a

www.zennio.com

# CONTENIDO

| Contenio  | do     |                                                           | 2  |
|-----------|--------|-----------------------------------------------------------|----|
| Actualiza | acione | es del documento                                          | 3  |
| 1 Intr    | oduce  | ción                                                      | 5  |
| 1.1       | KLIC   | C-DI                                                      | 5  |
| 1.2       | Inst   | alación                                                   | 6  |
| 2 Con     | figura | ación                                                     | 9  |
| 2.1       | Con    | trol básico                                               | 9  |
| 2.2       | Fun    | cionalidades avanzadas                                    | 9  |
| 2.3       | Test   | teo del KLIC-DI mediante infrarrojos                      | 13 |
| 3 Para    | ameti  | rización ETS                                              | 14 |
| 3.1       | Con    | figuración por defecto                                    | 14 |
| 3.2       | Gen    | eral                                                      | 15 |
| 3.2.      | 1      | Escenas                                                   | 16 |
| 3.2.      | 2      | Limitación de consigna                                    | 17 |
| 3.2.      | 3      | Apagado automático                                        | 18 |
| 3.2.      | 4      | Gestión de errores                                        | 19 |
| 3.2.      | 5      | Tipo de control                                           | 20 |
| 3.2.      | 6      | Lamas                                                     | 21 |
| 3.2.      | 7      | Tiempo de envío de la temperatura interna                 | 22 |
| 3.2.      | 8      | Configuración inicial                                     | 24 |
| 3.2.      | 9      | Funciones lógicas                                         | 25 |
| 3.3       | Мос    | do                                                        | 26 |
| 3.4       | Vier   | nto                                                       | 27 |
| ANEXO I   | . Obje | etos de comunicación                                      | 29 |
| ANEXO I   | I. Cor | respondencia con los códigos de error de las máquinas A/A | 31 |

# **ACTUALIZACIONES DEL DOCUMENTO**

| Versión  | Modificaciones                                                                                                    | Página(s) |
|----------|----------------------------------------------------------------------------------------------------|-----------|
| [2.4]_a  | <ul><li>Cambios en el programa de aplicación:</li><li>Optimización interna.</li></ul>                                                                                                    | -         |
| [2.3]_a  | <ul> <li>Cambios en el programa de aplicación:</li> <li>Compatibilidad con el nuevo mando de Daikin<br/>BRC1H519W.</li> </ul>                                                                                                    | -         |
| [2.2]_a  | <ul><li>Cambios en el programa de aplicación:</li><li>Correcciones menores.</li></ul>                                                                                                    | -         |
| [2.1]_a  | <ul><li>Cambios en el programa de aplicación:</li><li>Optimización interna.</li></ul>                                                                                                    | -         |
| [2.0]_a  | <ul><li>Cambios en el programa de aplicación:</li><li>Mejora en la gestión de errores.</li></ul>                                                                                                    | -         |
| [1.14]_a | <ul> <li>Cambios en el programa de aplicación:</li> <li>Compatibilidad con el nuevo mando de Daikin<br/>BRC1E53A7.</li> <li>Cambio en los rangos de porcentaje de ventilación.</li> <li>Revisión menor de algunos nombres de objetos y<br/>parámetros.</li> </ul>                                    | -         |
| [1.13]_a | <ul> <li>Cambios en el programa de aplicación:</li> <li>Añadida funcionalidad para el control de lamas.</li> <li>Mejora de la funcionalidad del apagado automático.</li> <li>Añadida inicialización personalizada tras descarga.</li> <li>Añadido objeto de estado del modo simplificado.</li> </ul> | -         |
| [1.12]_a | Cambios en el programa de aplicación:                                                                                                    | -         |

|          | <ul> <li>Añadida compatibilidad con nuevos modelos de sistemas de aire acondicionado.</li> <li>Cambio de nombre del parámetro "Tiempo envío temp. Interna".</li> <li>Cambio de nombre del objeto "Temperatura interna (estado)".</li> </ul> |   |
|----------|----------------------------------------------------------------------------------------------------|---|
| [1.11]_a | <ul> <li>Cambios en el programa de aplicación:</li> <li>Añadida compatibilidad con nuevos modelos de sistemas de aire acondicionado y sus respectivas particularidades.</li> </ul>                                                          | - |
| [1.10]_b | <ul> <li>Cambios en el programa de aplicación:</li> <li>Mejora en las comunicaciones durante la etapa de inicialización.</li> </ul>                                                                                                    | - |

# 1 INTRODUCCIÓN

### 1.1 KLIC-DI

El **KLIC-DI** es una interfaz que permite la comunicación **bidireccional** entre un sistema de control domótico KNX y los sistemas de aire acondicionado de **gama comercial e industrial** mediante dos posibles programas de aplicación:

- KLIC-DI VRV, enfocado a sistemas de A/A industriales con volumen de refrigerante variable.
- KLIC-DI SKY, enfocado a otros sistemas de A/A de gama comercial.

Gracias a esta **bidireccionalidad**, la máquina de aire acondicionado puede ser controlada de forma equivalente a como se hace mediante sus propios controles al tiempo que, a su vez, el estado real de la máquina es comprobado y enviado al bus KNX para su seguimiento.

Las características más destacables del KLIC-DI son:

- Comunicación bidireccional con unidades de aire acondicionado de gama comercial e industrial.
- Control de las funciones principales de las máquinas de A/A: On/Off, temperatura, modo de funcionamiento, velocidad del viento, aspas...
- Control e identificación de errores, tanto los errores propios de la unidad de A/A como los posibles errores que se puedan producir durante la comunicación.
- Indicador led que aporta información sobre el flujo de tráfico bidireccional.

## 1.2 INSTALACIÓN

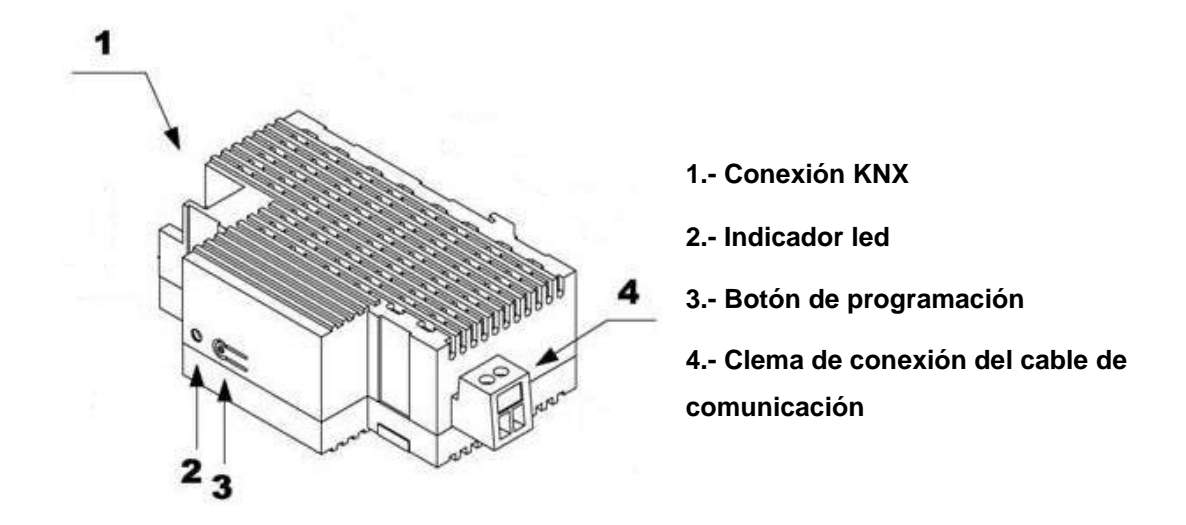

Figura 1. Diagrama de elementos

El dispositivo KLIC-DI se conecta al bus KNX a través de los terminales de conexión incorporados (1). Por otra parte, se conecta a la placa PCB de la máquina de aire acondicionado (conectores P1/P2) mediante un cable de dos hilos. Ver Figura 2.

**Importante**: en caso de que se desee controlar la máquina de A/A tanto mediante el KLIC-DI como mediante el mando cableado de la propia máquina de A/A, consúltese el epígrafe "Tipo de control" de la sección 2.2 a fin de comprobar que el tipo de control de cada uno está correctamente configurado.

Una vez que se alimenta el dispositivo con tensión a través del bus, se pueden descargar la dirección física y el programa aplicación KLIC-DI deseado.

Este dispositivo no necesita de fuente de alimentación externa, pues se alimenta a través del bus KNX.

A continuación, se presenta una descripción de los elementos principales:

- Botón de programación (3): una pulsación corta sobre este botón sitúa al dispositivo en modo programación, tras lo cual, en el indicador led (2) se encenderá la componente roja. Si este botón se mantiene pulsado en el momento en que se aplica la tensión de bus, el KLIC-DI entra en modo seguro, con lo que la componente roja se encenderá intermitentemente.
- Indicador led (2): led tricolor (rojo, azul y verde) que indica el estado del aparato. Además de reflejar si el dispositivo se encuentra en modo

programación o en modo seguro, este led reflejará el estado de la comunicación entre el dispositivo KLIC-DI y la unidad de A/A, lo cual resulta particularmente de utilidad durante la instalación. A continuación, se explica el significado de cada componente del led:

- > Componente roja fija: el KLIC-DI está en modo programación.
- > Componente roja intermitente: el KLIC-DI está en modo seguro.
- Componente verde fija: el KLIC-DI no está conectado a la unidad de A/A, o bien ésta se encuentra desconectada de la red eléctrica.
- Componente verde intermitente: transmisión o flujo de datos desde la máquina hacia el KLIC-DI.
- Componente azul intermitente: transmisión o flujo de datos desde el KLIC-DI hacia la máquina de A/A.

**Nota**: cada componente de color funciona independientemente de las demás. Así pues, por ejemplo, en el modo programación mientras la máquina de A/A está desconectada, el color percibido será típicamente naranja fijo, al estar encendidas (fijas) las componentes roja y verde.

Clema de conexión del cable de comunicación (4): punto de conexión para el cable de comunicación de dos hilos que permitirá la comunicación entre el KLIC-DI y la máquina de A/A. El otro extremo del cable deberá, por tanto, conectarse a los puertos P1/P2 de la placa PCB de la unidad interior o bien del propio mando cableado de control de la unidad de A/A.

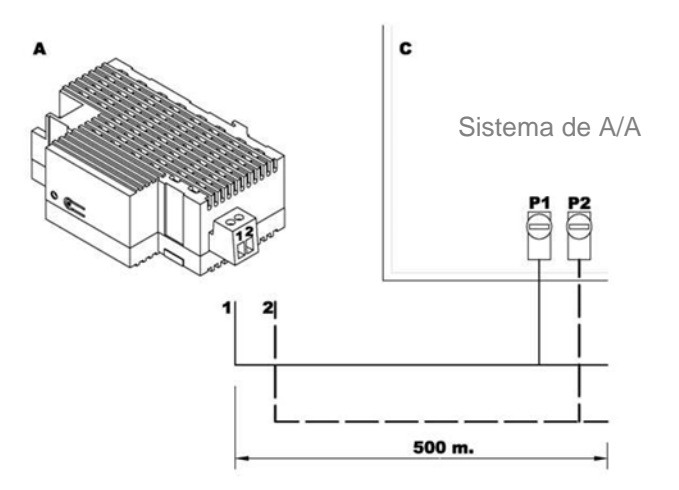

Figura 2. Conexión del KLIC-DI al bus P1/P2 (modo maestro)

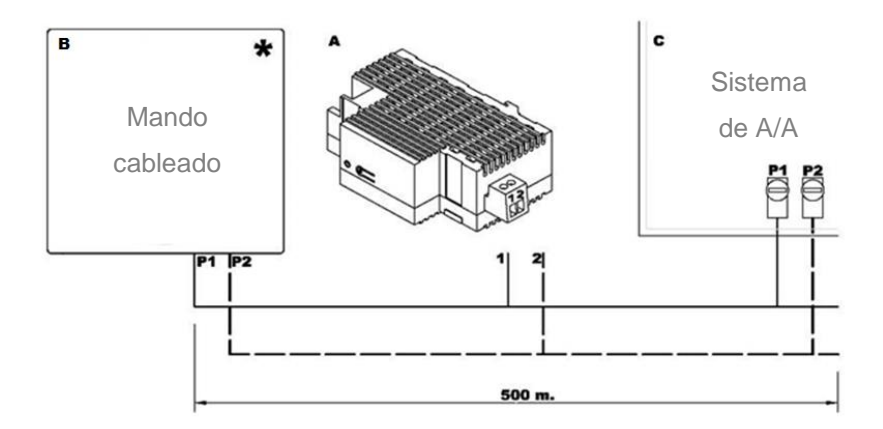

Figura 3. Conexión del KLIC-DI al bus P1/P2 con mando cableado (modo esclavo)

| Leyenda de los diagramas de conexión |                                                       |  |  |
|--------------------------------------|-------------------------------------------------------|--|--|
| Α                                    | KLIC-DI                                               |  |  |
| В                                    | Mando cableado                                        |  |  |
| С                                    | Máquina de A/A                                        |  |  |
| P1-P2                                | Base de conexión de la unidad de A/A                  |  |  |
| 1-2                                  | Clema de conexión Zennio                              |  |  |
| *                                    | El mando cableado debe funcionar en el modo contrario |  |  |
|                                      | (esclavo/maestro) al de KLIC-DI (ver sección 2.2).    |  |  |

Para obtener información detallada acerca de las características técnicas del dispositivo KLIC-DI, así como información de seguridad y sobre el proceso de instalación, consúltese la **hoja técnica** incluida en el embalaje original del dispositivo y que se encuentra también disponible en la página web <u>http://www.zennio.com</u>. Se recomienda también consultar la **nota de instalación** del KLIC-DI, disponible en la misma dirección web.

<u>Nota</u>: a partir de aquí, este manual se centrará en el funcionamiento y la configuración del programa de aplicación KLIC-DI SKY para máquinas de gama comercial. Consúltese el manual específico del KLIC-DI VRV en caso de utilizar ese programa de aplicación.

# 2 CONFIGURACIÓN

# 2.1 CONTROL BÁSICO

El KLIC-DI permite la supervisión y el control de la máquina de aire acondicionado de manera similar a como se realiza desde el mando cableado de la máquina.

A través del bus KNX se podrá enviar al KLIC-DI las órdenes para controlar las siguientes funcionalidades básicas del sistema de aire acondicionado:

Encendido/apagado de la máquina de aire acondicionado.

- Temperatura de consigna de la máquina. Rango entre 16 y 32ºC.
- Modo de funcionamiento: Auto, Calentar, Seco, Ventilación y Enfriar.
- Velocidad de ventilación: configuración de 2 ó 3 niveles de velocidad.

Importante: consultar qué niveles están disponibles en la unidad de A/A.

Estas funcionalidades tienen asociado un estado en la máquina, que es enviado periódicamente al KLIC-DI. Cuando el KLIC-DI recibe un estado diferente al anterior desde la máquina, actualiza el estado del objeto correspondiente en el bus KNX.

### 2.2 FUNCIONALIDADES AVANZADAS

Además del control básico de la máquina de aire acondicionado, el KLIC-DI ofrece otras funcionalidades avanzadas que le dan un valor añadido respecto al control que ofrece el mando cableado:

- Configuración de escenas: permite establecer hasta cuatro combinaciones de parámetros para enviar a la máquina de aire acondicionado a modo de ambientes predefinidos.
- Apagado temporal: permite apagar la máquina de forma temporal (tras un cierto retardo parametrizable) si se produce un cambio de estado del objeto de comunicación que lleva asociado. Un caso de aplicación de esta funcionalidad podría ser la utilización de un sensor de ventana que, asociado

al apagado temporal del KLIC-DI, permita apagar la máquina si la ventana se abre.

- Limitación de consigna: las máquinas de gama comercial tienen por defecto configurados unos rangos de temperatura de consigna (típicamente, entre 16 y 32°C; consultar el manual de la unidad de A/A que se va a instalar). Esta funcionalidad del dispositivo KLIC-DI permite configurar otros rangos de consigna personalizados para los modos *Frío* y *Calor* en ETS, siempre y cuando el nuevo rango esté incluido dentro del rango original. En caso de que desde el bus KNX se reciba una orden de temperatura con un valor que se encuentre fuera de los límites configurados, el valor de temperatura que se enviará a la máquina será el correspondiente valor límite.
- Temperatura interna y temperatura de referencia: las máquinas de A/A de la gama comercial disponen de varios sensores térmicos para medir la temperatura de la máquina en diferentes ubicaciones internas. El KLIC-DI supervisa el valor de una de estas medidas, a la que denomina temperatura interna, la cual se utiliza junto a una temperatura de referencia para controlar los modos Auto-Frío y Auto-Calor de la máquina de aire acondicionado. Por temperatura de referencia se entiende la temperatura ambiente (generalmente medida por un sensor externo) en la sala que se desea climatizar. Es necesario que el KLIC-DI comunique este valor a la máquina, para lo cual se deberá enviar a través del objeto de comunicación correspondiente; se recomienda enlazarlo con un sensor de temperatura que lo actualice de manera periódica.

Los modos Auto-Calor y Auto-Frío pueden controlarse de tres maneras diferentes en la máquina de A/A:

- 1. La máquina recibe la *temperatura de referencia* y, dada la histéresis preconfigurada por el instalador de la máquina de A/A, establece el modo automático correspondiente.
- 2. La máquina recibe la *temperatura interna* y, dada la histéresis preconfigurada por el instalador de la máquina de A/A, establece el modo automático correspondiente.
- 3. La máquina establece el modo automático según la media entre la *temperatura de referencia* y la *temperatura interna*.

El valor de temperatura concreto que provoca la conmutación entre los modos Auto-Frío y Auto-Calor depende de la configuración establecida en la instalación de la propia máquina de A/A. Este valor en cualquiera de los casos anteriores se compara con la temperatura de consigna de manera que si la temperatura de consigna es mayor se establece el modo Auto-Calor y si la temperatura de consigna es menor, se establece el modo Auto-Frío.

**Nota**: se recomienda encarecidamente enlazar la temperatura de referencia con un sensor de temperatura que haga un seguimiento periódico de la temperatura de la sala, ya que es posible que la preconfiguración de la máquina no sea conocida, lo que podría desembocar en un mal funcionamiento del modo Automático. El objeto de temperatura de referencia tiene por defecto un valor igual a 25°C y solo aparece cuando el tipo de control del KLIC-DI es maestro.

**Importante:** Las unidades interiores de Daikin pueden ser programadas de tres formas diferentes en referencia a su sensor de temperatura ambiente. Esta configuración debe ser realizada por un técnico o instalador cualificado Daikin.

- La unidad interior utiliza su propia temperatura de retorno cuando hay una gran diferencia entre la temperatura ambiente y la temperatura de consigna. Utilizará la temperatura ambiente del dispositivo Master (control remoto o KLIC-DI) cuando la diferencia sea pequeña.
- 2) La unidad interior utiliza su propia temperatura de retorno.
- 3) La unidad interior utiliza la temperatura ambiente del control remoto maestro (mando Daikin o KLIC-DI).

Gestión de errores: permite el envío al bus de mensajes para indicar la aparición de errores, ya sean errores internos de la comunicación entre el KLIC-DI y la máquina de A/A o errores externos propios de la máquina de aire acondicionado.

Además de informar de la presencia de errores externos, se proporciona un código numérico asociado a los mismos, el cual se deberá consultar en el manual específico de la máquina de aire acondicionado que se haya

instalado, conforme al <u>ANEXO II. Correspondencia con los códigos de error</u> <u>de las máquinas A/A</u> del presente manual.

Configuración de estados iniciales: permite definir el valor inicial deseado para los estados de la unidad de A/A tras la descarga o el reinicio del dispositivo desde ETS o tras recuperarse de una caída de bus. Los estados que pueden configurarse son: encendido/apagado, temperatura, modo, velocidad del viento y movimiento de lamas de la máquina.

Se da la posibilidad de enviar estos valores iniciales al bus KNX tras el arranque.

• Tipo de control: permite definir el tipo de control, maestro o esclavo, con el que se configura el KLIC-DI (importante en caso de que se desee utilizar simultáneamente el mando cableado y el dispositivo KLIC-DI).

El control maestro en la instalación lo desempeñará el dispositivo que se comunique directamente con la máquina y retransmita las instrucciones al mando esclavo en caso de existir. Esta configuración no impide al mando esclavo controlar también las funciones de la máquina.

De este modo, podrán coexistir en la instalación tanto el KLIC-DI como el mando cableado siempre y cuando no se configuren los dos mandos con el mismo tipo de control (no puede haber dos maestros ni dos esclavos).

**Importante**: en caso de utilizar simultáneamente el mando cableado y el KLIC-DI, asegúrese de que <u>no</u> se tiene el mismo tipo de control en ambos dispositivos (necesariamente uno debe ser maestro y otro esclavo).

#### Notas:

- Al conmutar un mando cableado entre los modos esclavo y maestro es necesario retirar la tensión del mando y volver a conectarla para que el mando se reinicie en el modo adecuado.
- Si se produce un fallo en la alimentación del mando cableado, es posible que, tras recuperar la alimentación, sea necesario desconectar y volver a conectar la tensión de bus del dispositivo, para que la configuración entre el mando cableado y el KLIC DI se efectúe de forma satisfactoria (especialmente si se tiene la configuración KLIC DI maestro y mando cableado esclavo).

## 2.3 TESTEO DEL KLIC-DI MEDIANTE INFRARROJOS

El KLIC-DI incorpora –junto al indicador led– un receptor de infrarrojos que puede utilizarse en combinación con cualquiera de los mandos de infrarrojos Zennio (como los modelos ZN1IRZ38 y ZN1IRZAS; Figura 4) para verificar que el control sobre la máquina de aire acondicionado se realiza correctamente.

<u>Nota</u>: el KLIC-DI sólo atiende a las órdenes infrarrojas si se halla **en modo programación** (componente roja del indicador led encendida).

Las acciones correspondientes a cada uno de los botones del mando IR se detallan en la Figura 4.

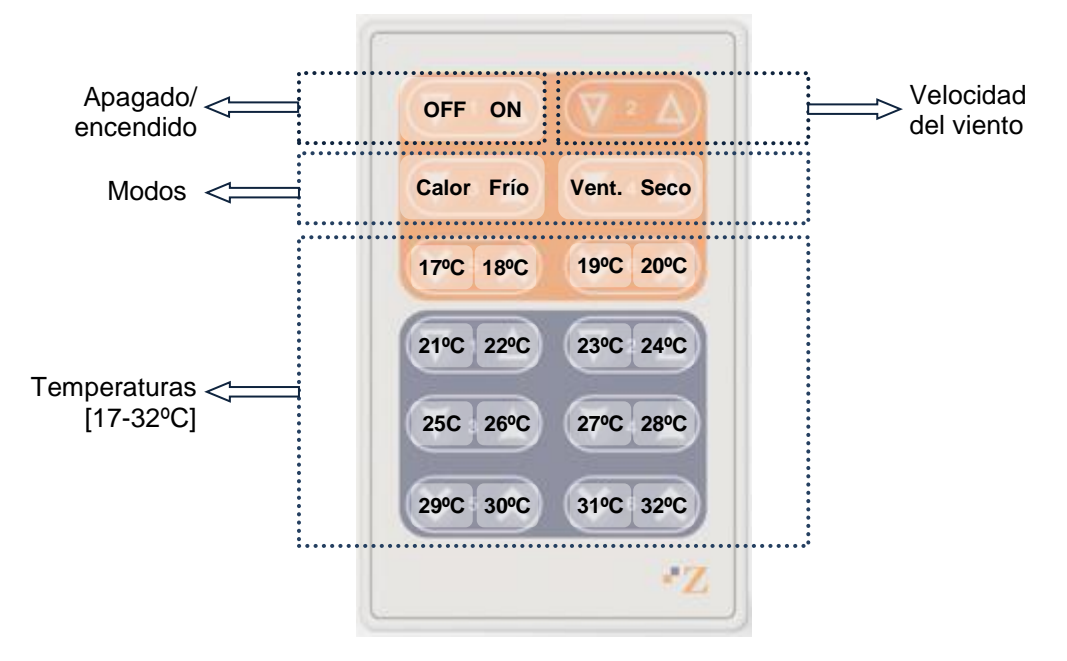

Figura 4. Zonas de pulsación en el mando por infrarrojos

# **3 PARAMETRIZACIÓN ETS**

Para comenzar con la parametrización del dispositivo es necesario, una vez abierto el programa ETS, importar la base de datos del producto (programa de aplicación **KLIC-DI-SKY**).

A continuación, se añade el aparato al proyecto. El proceso de configuración se inicia accediendo a la pestaña de parámetros del dispositivo.

En los siguientes apartados se ofrece una explicación detallada sobre la parametrización en ETS de las distintas funcionalidades del dispositivo.

# **3.1 CONFIGURACIÓN POR DEFECTO**

Se muestra a continuación la configuración por defecto desde la que se parte a la hora de configurar el dispositivo.

| Número *      | Nombre                        | Función del Objeto             | De Dii Longitud |
|---------------|-------------------------------|--------------------------------|-----------------|
| ■≵ 0          | On/Off                        | Encender/Apagar la Máquina     | 1 bit           |
| <b>■</b> ≵ 1  | Consigna                      | Consigna enviada a la máquina  | 2 bytes         |
| ∎≵ 2          | Modo                          | 0=Aut;1=Cal;3=Frí;9=Ven;14=Sec | 1 byte          |
| <b>■‡</b>  3  | Viento [1byte]                | 0-50%=Bajo;51-100%=Alto        | 1 byte          |
| ■2 6          | On/Off (Estado)               | Estado de la máquina (On/Off)  | 1 bit           |
| ■≵ 7          | Consigna (Estado)             | Consigna recibida de máquina   | 2 bytes         |
| ■28           | Modo (Estado)                 | Modo Actual:0=Auto;1=Calor     | 1 byte          |
| ∎≵ 9          | Viento (Estado)               | 50%=Bajo;100%=Alto             | 1 byte          |
| <b>■‡</b>  31 | Temperatura interior (Estado) | Medida recibida de la máquina  | 2 bytes         |
| <b>■‡</b> 32  | Temperatura de referencia     | Medida recibida externamente   | 2 bytes         |

#### Figura 5. Topología por defecto

En la ventana de topología por defecto (Figura 5) aparecen los objetos de comunicación asociados a la recepción de órdenes para el control básico de la unidad de A/A: On/Off, consigna, modo y viento. Asimismo, se muestran los objetos para el envío de los correspondientes estados al bus KNX.

Al entrar en la edición de parámetros por primera vez, aparecerá la configuración general del KLIC-DI por defecto.

| GENERAL | Escenas                                                             | 🔘 No 🔵 Sí                   |
|---------|---------------------------------------------------------------------|-----------------------------|
| MODO    | Limitación de Consigna                                              | 🔘 No 🔵 Sí                   |
| VIENTO  | Apagado Automático                                                  | 🔘 No 🔵 Sí                   |
|         | Gestión de errores                                                  | 🔘 No 🔵 Sí                   |
|         | Tipo de Control                                                     | Mando Maestro Mando Esclavo |
|         | Lamas                                                               | 🔘 No 🔵 Sí                   |
|         | ADVERTENCIA: configurar según las<br>características de la máquina. |                             |
|         | Tiempo de envío al bus de la temp. interna<br>[x1 seg]              | 30 *                        |
|         | Configuración Inicial                                               | Por defecto Personalizada   |
|         | Funciones Lógicas                                                   | 🔘 No 🔵 Sí                   |

Figura 6. Configuración general por defecto

Como se puede observar en la Figura 6, la pantalla de configuración presenta tres pestañas principales inicialmente:

- General: permite habilitar individualmente el control de las funcionalidades avanzadas de la unidad de A/A.
- Modo: permite habilitar diferentes objetos para la selección del modo de funcionamiento de la unidad de A/A.
- Viento: permite configurar aspectos relacionados con la velocidad de ventilación de la unidad de A/A.

En las siguientes secciones se explica cada una de ellas en detalle.

### 3.2 GENERAL

Desde la pantalla de parametrización General se puede seleccionar las diferentes funcionalidades avanzadas de la máquina de A/A que se desea controlar desde el KLIC-DI, tales como: escenas, limitación de consigna, apagado automático, gestión de errores, configuración inicial... Todas ellas aparecen deshabilitadas por defecto.

En la ventana General también se configura el **tipo de control** deseado para el KLIC-DI: <u>mando maestro</u> o <u>mando esclavo</u>, y el **tiempo de envío al bus de la temperatura interna** (30 – 255, en segundos), parámetro que permite realizar un envío periódico al bus KNX (mediante el objeto "**Temperatura interior (estado)**") del valor de la temperatura medida por la máquina, aunque no haya cambiado.

#### 3.2.1 ESCENAS

Al habilitar esta función, aparecerá en el menú de la izquierda la pestaña Escenas, desde donde se podrá configurar hasta cuatro escenas diferentes, cada una de las cuales consistirá en una combinación de órdenes que se enviará a la máquina de A/A al recibirse por el bus KNX, mediante el objeto de **Escenas**, el valor de escena que le corresponda (decrementado en uno, conforme al estándar KNX).

| GENERAL | Escena 1 | 🔘 No 🔵 Sí |
|---------|----------|-----------|
| MODO    | Escena 2 | 🔘 No 🔵 Sí |
| VIENTO  | Escena 3 | 🔘 No 🔵 Sí |
| ESCENAS | Escena 4 | 🔘 No 🔵 Sí |

Figura 7. Configuración de escenas

En concreto, los parámetros que podrán configurarse para cada una de las escenas habilitadas son los siguientes:

- Número de escena. Indica el número de escena (del 1 al 64) ante cuya llegada (a través del objeto "Escenas", decrementado en uno) se enviarán las órdenes correspondientes a la unidad de A/A. Estas órdenes pueden ser:
  - On/Off. Posibilidad de elegir el estado de la unidad de A/A: sin variación, encendida o apagada.
  - Temperatura. <u>Sin variación</u> o <u>Nuevo valor de temperatura</u> de consigna (entre 16 y 32ºC).
  - Modo. Sin variación, auto, calor, seco, ventilación, o frío.
  - > Viento. Sin variación, mínimo, o máximo.
  - Lamas. <u>Sin variación</u>, <u>en movimiento</u> o en alguna de las cinco <u>posiciones</u> <u>fijas</u> disponibles.

En la Figura 8 se muestra un ejemplo de configuración de escena.

| GENERAL | Escena 1          | 🔿 No 🔘 Sí                           |   |
|---------|-------------------|-------------------------------------|---|
| MODO    | Número de Escena  | 1                                   | * |
| VIENTO  | On/Off            | ON                                  | • |
| ECCENAS | Temperatura       | 🔵 Sin Variación 🔘 Nueva Temperatura |   |
| ESCENAS | Nueva Temperatura | 25                                  | * |
|         | Modo              | Calor                               | • |
|         | Viento            | Mínimo                              | • |
|         | Lamas             | Movimiento                          | • |
|         | Escena 2          | 🔘 No 🔵 Sí                           |   |
|         | Escena 3          | 🔘 No 🔵 Sí                           |   |
|         | Escena 4          | 🔘 No 🕓 Sí                           |   |

Figura 8. Ejemplo de configuración de escenas (Escena 1)

#### 3.2.2 LIMITACIÓN DE CONSIGNA

La unidad de aire acondicionado impone unos límites (típicamente, 16°C y 32°C) que restringen la temperatura de consigna. Sin embargo, el KLIC-DI ofrece la posibilidad de establecer unos nuevos límites de temperatura de consigna siempre y cuando estén comprendidos dentro del rango original de la unidad de A/A que se esté utilizando. Los límites de consigna se pueden personalizar para los dos modos de funcionamiento que lleven asociada una temperatura: Frío y Calor.

| GENERAL                | MODO FRÍO  |    |                    |
|------------------------|------------|----|--------------------|
| MODO                   | Mínimo     | 23 | .▲<br><del>,</del> |
| VIENTO                 | Máximo     | 28 |                    |
| LIMITACIÓN DE CONSIGNA | MODO CALOR |    |                    |
|                        | Mínimo     | 19 |                    |
|                        | Máximo     | 26 |                    |

Figura 9. Configuración de los límites de consigna

**Importante**: para que estos nuevos límites de temperatura sean tenidos en cuenta, será necesario que el objeto de comunicación específico "**Limitación de consigna**" tenga el valor "1" (el valor inicial tras arrancar el dispositivo es "0"). Para volver a

controlar la máquina usando sus límites de temperatura de consigna predeterminados, habrá que enviar el valor "0" a través del mismo objeto.

Una vez establecidos los nuevos límites de consigna para cada modo y habilitada la funcionalidad, cuando se intente enviar a la máquina un valor de temperatura de consigna fuera de los nuevos rangos configurados, se enviará en realidad a la máquina un valor igual al límite de consigna correspondiente.

### 3.2.3 APAGADO AUTOMÁTICO

Esta opción permite apagar la máquina de manera temporal si se produce un cambio de estado (de valor "0" a valor "1") en el objeto de comunicación de un bit asociado ("**Apagado automático**") debido a alguna eventualidad (típicamente, estará enlazado a un sensor de apertura de ventana). Si la máquina estuviera previamente apagada también se aplicará, no pudiéndose encender hasta que termine esta situación.

| GENERAL            | Retardo para el Apagado Automático | 20 | *<br>* |
|--------------------|------------------------------------|----|--------|
| MODO               | [x iseg]                           |    |        |
| VIENTO             |                                    |    |        |
| APAGADO AUTOMÁTICO |                                    |    |        |

Figura 10. Configuración del apagado automático

El único parámetro a configurar es:

Retardo para el apagado automático: permite establecer el tiempo, en segundos, que el KLIC-DI espera antes de apagar de manera automática la unidad de aire acondicionado. Si se recibe una orden de apagado durante el retardo, éste se anulará y se aplicará el apagado automático de inmediato.

En el momento en el que el objeto de "**Apagado automático**" valga "1", no se enviará a la máquina ninguna orden de encendido hasta que este objeto reciba el valor "0" (lo cual provocará automáticamente que la máquina abandone el apagado temporal). No obstante, el KLIC-DI seguirá atendiendo cualquier otra orden de control que llegue durante el estado de ventana abierta (consigna, velocidad de ventilación, etc.), por lo que serán aplicadas una vez que el objeto de "Apagado automático" vuelve a valer "0" (la máquina volverá al estado que tuviera antes del apagado automático). <u>Nota</u>: las órdenes de encendido enviadas a la unidad de A/A desde un mando cableado configurado como maestro sí serán ejecutadas durante el estado de ventana abierta (Apagado automático = 1) al no tener el KLIC-DI autoridad sobre ese mando. En ese caso, el apagado automático quedaría anulado (Apagado automático = 0).

#### **3.2.4 GESTIÓN DE ERRORES**

En la ventana de gestión de errores se puede habilitar el envío al bus KNX de mensajes para notificar la aparición de errores, ya sean errores internos de la comunicación entre el KLIC-DI y la unidad de A/A o errores externos propios de la unidad de aire acondicionado.

| GENERAL            | Errores Internos | 🔘 No 🔵 Sí |
|--------------------|------------------|-----------|
| MODO               | Errores Externos | 🔘 No 🔵 Sí |
| VIENTO             |                  |           |
| GESTIÓN DE ERRORES |                  |           |
|                    | 1                |           |

Figura 11. Pantalla de configuración de gestión de errores

Se puede habilitar la notificación de errores internos, externos o ambos:

Errores internos: al habilitar esta opción, aparece un nuevo objeto de comunicación: "Error interno: comunicación", de 1 bit, que indica que hay algún problema en la comunicación entre el KLIC-DI y la unidad de A/A o que no hay conectada ninguna unidad. De tal forma que, si su valor es "1", hay error; y si es "0", no hay error.

<u>Nota</u>: en caso de activarse el error interno de comunicación, se recomienda seguir los siguientes pasos:

- 1. Si la instalación dispone de mando cableado, comprobar si éste informa de la presencia de algún error.
- 2. Verificar que el KLIC-DI está correctamente conectado.
- 3. Verificar que la configuración de control es la adecuada. Confirmar que el dispositivo y el mando cableado no están ambos configurados como esclavos.

Si se sigue recibiendo activo el error interno, ponerse en contacto con soporte.

Errores externos: al habilitar esta opción, aparecen dos nuevos objetos de comunicación: "Error externo (estado)" y "Tipo de error externo (estado)". El primero de ellos indica si está activo algún error (valor "1": hay error; valor "0": no hay error). El segundo indica el código identificativo del error (consultar manual específico de la unidad de A/A instalada, así como el ANEXO II. Correspondencia con los códigos de error de las máquinas A/A).

**Importante**: en caso de que el KLIC-DI se configure como maestro para trabajar simultáneamente con el mando cableado, es necesario habilitar la gestión de errores para no derivar en un control incorrecto.

#### **3.2.5 TIPO DE CONTROL**

Esta opción permite definir el tipo de control que desempeñará el dispositivo KLIC-DI, que podrá ser **mando maestro** o **mando esclavo**, en función de si en la instalación existe también un mando cableado para el control de la máquina de A/A. Véase el epígrafe "Tipo de control" de la sección 2.2 para más detalles.

| GENERAL | Escenas                                                             | 🔘 No 🔵 Sí                   |
|---------|---------------------------------------------------------------------|-----------------------------|
| MODO    | Limitación de Consigna                                              | No<br>Sí                    |
| VIENTO  | Apagado Automático                                                  | ◎ No ○ Sí                   |
|         | Gestión de errores                                                  | ◎ No ○ Sí                   |
|         | Tipo de Control                                                     | Mando Maestro Mando Esclavo |
|         | Lamas                                                               | ◎ No ○ Sí                   |
|         | ADVERTENCIA: configurar según las<br>características de la máquina. |                             |
|         | Tiempo de envío al bus de la temp. interna<br>[x1 seg]              | 30 <sup>*</sup>             |
|         | Configuración Inicial                                               | Por defecto Personalizada   |
|         | Funciones Lógicas                                                   | No Sí                       |

Figura 12. Configuración del tipo de control.

### 3.2.6 LAMAS

Mediante este parámetro se podrá seleccionar si se desea que el KLIC-DI permita efectuar un control sobre las lamas de la máquina o no. Para ello, deberá confirmarse previamente la disponibilidad de la función de lamas en la unidad de A/A a controlar.

**Importante**: en caso de que la máquina no permita el control de lamas, la habilitación de este parámetro podría derivar en un funcionamiento incorrecto de la máquina.

| GENERAL | Escenas                                                             | 🔘 No 🔵 Sí                   |
|---------|---------------------------------------------------------------------|-----------------------------|
| MODO    | Limitación de Consigna                                              | No Sí                       |
| VIENTO  | Apagado Automático                                                  | 🔘 No 🕓 Sí                   |
|         | Gestión de errores                                                  | 🔘 No 🕓 Sí                   |
|         | Tipo de Control                                                     | Mando Maestro Mando Esclavo |
|         | Lamas                                                               | 🔿 No 🔘 Sí                   |
|         | ADVERTENCIA: configurar según las<br>características de la máquina. |                             |
|         | Tiempo de envío al bus de la temp. interna<br>[x1 seg]              | 30                          |
|         | Configuración Inicial                                               | Por defecto Personalizada   |
|         | Funciones Lógicas                                                   | 🔘 No 🔵 Sí                   |

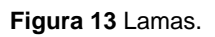

La función de lamas se controla suponiendo **hasta cinco posiciones fijas** y la opción de que efectúen un movimiento constante o de que permanezcan paradas.

Al habilitar este parámetro ("<u>Sí</u>"), aparecen dos objetos de comunicación de 1 byte: "Lamas [1byte]" y "Lamas [1byte] (Estado)" y otros dos de 1 bit cada uno: "Lamas [1bit]" y "Lamas [1bit] (Estado)". Mediante este conjunto de objetos es posible implementar la recepción de órdenes de control desde el bus, y posteriormente informar acerca del estado actualizado de la máquina:

- El objeto de 1 bit "Lamas [1bit]" permite controlar el movimiento de las lamas de la siguiente manera:
  - Envío del valor "0": las lamas, en caso de encontrarse detenidas, pasan a la siguiente posición fija, conforme a la siguiente <u>secuencia cíclica</u>: Posición fija 1 – Posición fija 2 – … – Posición fija 5 – Posición fija 1… En caso de estar en movimiento, las lamas vuelven a la última posición fija (la que tuviesen antes de entrar en movimiento).

> Envío del valor "1": las lamas inician el movimiento continuo.

El objeto de estado asociado ("Lamas [1bit] (Estado)") mostrará el estado actual de las lamas: en movimiento (valor "1") o en posición fija (valor "0").

El objeto de 1 byte "Lamas [1byte]" permite establecer la posición de las lamas mediante el envío de un valor en porcentaje (ver Tabla).

El objeto de estado asociado ("Lamas [1byte] (Estado)") mostrará el estado actual de las lamas, en porcentaje.

| Valor del objeto<br>"Lamas [1 byte]" | № de<br>posición fija | Valor del objeto "Lamas [1 byte]<br>(Estado)" |
|--------------------------------------|-----------------------|-----------------------------------------------|
| 0%                                   | Posición 1            | 0%                                            |
| 1-20%                                | Posición 2            | 20%                                           |
| 21-40%                               | Posición 3            | 40%                                           |
| 41-60%                               | Posición 4            | 60%                                           |
| 61-80%                               | Posición 5            | 80%                                           |
| 81-100%                              | En Movimiento         | 100%                                          |

#### Tabla 1. Control de lamas

**Nota**: en determinadas unidades de A/A, las posiciones 3, 4 ó 5 podrían no estar disponibles durante el modo **frío** como medida de precaución para evitar que una corriente fría se dirija permanentemente a puntos próximos al suelo de la estancia (donde se asume la presencia de personas). De manera análoga, las posiciones 1 y 2 durante el modo **calor** podrían no estar disponibles para evitar la acumulación directa de calor en el techo de la estancia.

#### 3.2.7 TIEMPO DE ENVÍO DE LA TEMPERATURA INTERNA

El parámetro "Tiempo de envío al bus de la temp. interna [x1 seg]" permite definir el período de envío, entre 30 y 255 segundos, de la temperatura que el KLIC-DI recibe de la propia máquina de aire acondicionado durante el proceso de comunicación interna. Este valor, medido internamente por la máquina, será enviado al bus KNX a través del objeto "Temperatura interior (estado)". Nótese que la temperatura se enviará al bus aunque su valor no haya variado respecto del envío anterior, y que en el caso de no disponer la máquina de sensor interno destinado a efectuar esta medida, podrían enviarse al bus valores aparentemente erróneos.

### 3.2.8 CONFIGURACIÓN INICIAL

Esta funcionalidad permite configurar el estado inicial que el KLIC-DI enviará a la máquina de A/A tras una descarga o un reinicio del dispositivo desde ETS, o bien al recuperarse de una caída del bus KNX. Esta configuración puede ser <u>por defecto</u> o <u>personalizada</u>. Si se selecciona una configuración personalizada, se mostrará una pantalla similar a la Figura 14.

| GENERAL               | On/Off                                | Último                   | • |
|-----------------------|---------------------------------------|--------------------------|---|
| MODO                  | Temperatura                           | 🔘 Último 🔵 Personalizada |   |
| VIENTO                | Modo                                  | Último                   | • |
|                       | Viento                                | Último                   | • |
| CONFIGURACION INICIAL | Lamas                                 | Última                   | • |
|                       | ¿Enviar Configuración Inicial al bus? | 🔘 No 🔵 Sí                |   |

Figura 14. Pantalla de configuración inicial

Las variables cuyo estado inicial puede configurarse son:

- On/Off: <u>último</u> (estado en el que se encontraba la máquina antes de la caída de tensión), <u>encender</u> (ON) o apagar (OFF) la máquina.
- Temperatura: <u>último</u> valor o <u>personalizada</u> (aparece un nuevo campo donde establecer una temperatura de consigna inicial personalizada, dentro del rango 16-32ºC).
- Modo: <u>último</u> estado, <u>automático</u>, <u>calor</u>, <u>seco</u>, <u>ventilación</u> o <u>frío</u>.
- Viento: <u>último</u> estado, <u>mínimo</u> o <u>máximo</u>.
- Lamas: <u>último</u> estado, <u>en movimiento</u> o en cualquiera de las cinco <u>posiciones</u> <u>fijas</u> disponibles.

Por otro lado, también es posible configurar el envío de los estados iniciales al bus KNX tras su aplicación:

¿Enviar configuración inicial al bus?: si se habilita este envío ("<u>Sí</u>"), aparecerá una nueva pestaña a continuación: "Retardo", donde configurar, en segundos, el tiempo que el KLIC-DI espera antes de enviar los estados configurados al bus KNX. <u>Nota</u>: en caso de establecer un retardo demasiado corto, los estados enviados al bus podrían no reflejar la configuración inicial personalizada que se haya parametrizado. En tal caso, tendrán lugar nuevos envíos al bus una vez se haga efectiva y haya sido confirmada por la máquina.

#### **3.2.9 FUNCIONES LÓGICAS**

Esta sección de la aplicación permite realizar operaciones aritméticas y en lógica binaria con datos procedentes del bus KNX y enviar el resultado a través de objetos de comunicación de distintas longitudes, específicamente habilitados a tal efecto.

| GENERAL           | FUNCIONES LÓGICAS UTILIZADAS:                                      |                              |  |  |  |  |  |
|-------------------|--------------------------------------------------------------------|------------------------------|--|--|--|--|--|
| MODO              | - FUNCIÓN 1                                                        | Deshabilitada Habilitada     |  |  |  |  |  |
| 145150            | - FUNCIÓN 2                                                        | 🔘 Deshabilitada 🔵 Habilitada |  |  |  |  |  |
| VIENTO            | - FUNCIÓN 3                                                        | 🔘 Deshabilitada 🔵 Habilitada |  |  |  |  |  |
| FUNCIONES LÓGICAS | - FUNCIÓN 4                                                        | 🔘 Deshabilitada 🔵 Habilitada |  |  |  |  |  |
|                   | - FUNCIÓN 5                                                        | 🔘 Deshabilitada 🗌 Habilitada |  |  |  |  |  |
|                   | Nº DE OBJETOS DE ENTRADA DE DATOS:<br>(para las Funciones Lógicas) |                              |  |  |  |  |  |
|                   | - 1bit                                                             | 0                            |  |  |  |  |  |
|                   | - 1byte                                                            | 0                            |  |  |  |  |  |
|                   | - 2bytes                                                           | 0                            |  |  |  |  |  |

Figura 15. Configuración del módulo de funciones lógicas

Puede utilizarse **hasta 5 funciones lógicas** diferentes, independientes entre sí, capaces de realizar **un máximo de 4 operaciones** cada una. Para utilizar cualquiera de ellas, es necesario <u>habilitarla</u> en la pantalla siguiente, que aparece al elegir "Sí" en la opción de funciones lógicas en la ventana General.

Para obtener información detallada sobre el uso de las funciones lógicas y su parametrización ETS, consultar el documento específico "**Funciones Lógicas X5**", disponible en la página web: <u>http://www.zennio.com</u>.

# 3.3 MODO

Como se vio en el apartado 3.1, la pantalla específica de Modo permite configurar qué tipo de objetos de comunicación se utilizarán para el control del modo de funcionamiento de la unidad de A/A.

| GENERAL | Modos Individuales<br>(un objeto por cada modo) | 🔘 No 🔵 Sí |
|---------|-------------------------------------------------|-----------|
| MODO    | Modo Simplificado                               | 🔘 No 🔵 Sí |
| VIENTO  | (3010 110/2010)                                 |           |

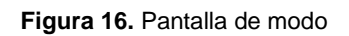

Modos individuales: al seleccionar esta opción, se mostrarán diez nuevos objetos de comunicación, de un bit cada uno. Cinco de ellos están asociados a la recepción desde el bus KNX de órdenes de cambio de modo (Automático, Frío, Calor, Ventilación y Seco, respectivamente) y los otros cinco, para el envío al bus del estado actualizado de la máquina de A/A.

Equivalentemente, podrán utilizarse los objetos "Modo" y "Modo (Estado)" de 1 byte cada uno, disponibles por defecto, para conmutar entre los distintos modos de funcionamiento y para conocer el estado actual, respectivamente.

Si la opción modos individuales se activa, se podrá conmutar de un modo a otro simplemente enviando el valor "1" por el objeto de control correspondiente al nuevo modo. Posteriormente, el KLIC-DI confirmará el nuevo modo enviando un "1" a través de su objeto de estado (salvo que, por cualquier motivo, la máquina no haya efectuado el cambio de modo).

Modo simplificado: al seleccionar esta opción, se habilitará el objeto de comunicación de 1 bit "Modo simplificado", que permitirá alternar entre los modos Frío (escribiendo el valor "0" en el objeto) y Calor (escribiendo el valor "1"). Se habilitará también un objeto de estado que adquirirá el valor "0" para los modos Frío y Aire seco, y "1" para el modo Calor. El cambio a modo Ventilación no modificará el valor de este objeto.

## 3.4 VIENTO

En esta pantalla se podrán configurar aspectos relacionados con la velocidad de ventilación de la unidad de A/A.

| GENERAL | Número de Niveles | O 2 🔾 3   |
|---------|-------------------|-----------|
| MODO    | Control por Pasos | 🔘 No 🔵 Sí |
| VIENTO  |                   |           |
|         |                   |           |

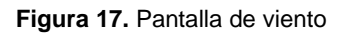

- Número de niveles: esta opción permite definir cuántos niveles de velocidad de viento diferentes posee la unidad de A/A, que podrán ser 2 ó 3 niveles. La velocidad del viento tiene asociados dos objetos de comunicación de 1 byte cada uno: "Viento [1 byte]" y "Viento (Estado)", para controlar e indicar la velocidad del viento, respectivamente. Las órdenes de control se deberán recibir desde el bus KNX en forma de porcentaje, que se interpolará según se indica más abajo. La misma interpolación se aplicará a los valores enviados por el KLIC-DI a través del objeto de estado.
  - Dos niveles: los porcentajes de velocidad del viento se interpolarán según lo mostrado en la Tabla 2.

| Porcentaje de velocidad inicial | Porcentaje de velocidad interpolado | Nivel  |
|---------------------------------|-------------------------------------|--------|
| 0-50%                           | 50%                                 | Mínimo |
| 51-100%                         | 100%                                | Máximo |

Tabla 2. Porcentajes de velocidad de viento para dos niveles

Tres niveles: los porcentajes de velocidad del viento se interpolarán según lo mostrado en la Tabla.

| Porcentaje de velocidad inicial | Porcentaje de velocidad interpolado | Nivel  |
|---------------------------------|-------------------------------------|--------|
| 0-33%                           | 33%                                 | Mínimo |
| 34-67%                          | 67%                                 | Medio  |
| 68-100%                         | 100%                                | Máximo |

**Tabla 3.** Porcentajes de velocidad de viento para tres niveles

**Importante**: el número de niveles debe coincidir con el de la máquina de A/A.

Control por pasos: al habilitar esta opción ("Sí"), aparece el objeto de comunicación de 1 bit "Viento [1 bit]", que permitirá incrementar (envío del valor "1") o disminuir (valor "0") la velocidad de ventilación en un nivel (por ejemplo, para 3 niveles, estando en el nivel mínimo de ventilación, si se envía el valor "1" por el objeto "Viento [1 bit]", el nivel de ventilación pasará a medio).

El control por pasos es **no cíclico.** Esto significa que, estando en nivel mínimo (33% o 50%), si se intenta disminuir el nivel de velocidad, la máquina permanecerá en el mismo nivel mientras no se reciba una orden para aumentar el nivel. De igual manera, cuando el nivel de velocidad se encuentre en máximo (100%), permanecerá así mientras no llegue una orden de disminución.

# ANEXO I. OBJETOS DE COMUNICACIÓN

• "Rango funcional" muestra los valores que, independientemente de los permitidos por el bus dado el tamaño del objeto, tienen utilidad o un significado específico, porque así lo establezcan o restrinjan el estándar KNX o el propio programa de aplicación.

| Número | Tamaño  | E/S | Banderas | Tipo de dato (DPT) | Rango funcional                                                                             | Nombre                 | Función                        |
|--------|---------|-----|----------|--------------------|---------------------------------------------------------------------------------------------|------------------------|--------------------------------|
| 0      | 1 Bit   | Е   | C W U    | DPT_Switch         | 0/1                                                                                         | On/Off                 | Encender/Apagar la Máquina     |
| 1      | 2 Bytes | Е   | C W U    | DPT_Value_Temp     | 16°C – 32°C<br>(o según param.)                                                             | Consigna               | Consigna enviada a la máquina  |
| 2      | 1 Byte  | E   | C W U    | DPT_HVACContrMode  | 0=Automático<br>1=Calor<br>3=Frío<br>9=Ventilación<br>14=Seco                               | Modo                   | 0=Aut;1=Cal;3=Frí;9=Ven;14=Sec |
|        | 1 Byte  | Е   | C W U    | DPT_Scaling        | 0%-50% Bajo<br>51%-100% Alto                                                                | Viento [1byte]         | 0-50%=Bajo;51-100%=Alto        |
| 3      | 1 Byte  | ш   | C W U    | DPT_Scaling        | 0%-33% Mín.<br>DPT_Scaling 34%-67% Medi. Viento [1byte] (<br>68%-100% Máx.                  |                        | 0-33%Min;34-67%Med;>68%Max     |
| 4      | 1 Bit   | Е   | C W U    | DPT_Switch         | 0/1                                                                                         | Lamas [1bit]           | 0=Cambio posición fija;1=Mover |
| 5      | 1 Bit   | E   | C W U    | DPT_Scaling        | 0% Posic. 1<br>20% Posic. 2<br>40% Posic. 3<br>60% Posic. 4<br>80% Posic. 5<br>100% En mov. | Lamas [1byte]          | 0-80%=Pos. Fijas;100%=Mov.     |
| 6      | 1 Bit   | S   | C T R    | DPT_Switch         | 0/1                                                                                         | On/Off (Estado)        | Estado de la máquina (On/Off)  |
| 7      | 2 Bytes | S   | C T R    | DPT_Value_Temp     | 16°C – 32°C<br>(o según param.)                                                             | Consigna (Estado)      | Consigna recibida de máquina   |
| 8      | 1 Byte  | S   | C T R    | DPT_HVACContrMode  | 0=Auto<br>1=Calor<br>3=Frío<br>9=Ventilación<br>14=Seco                                     | Modo (Estado)          | Modo Actual:0=Auto;1=Calor     |
| 0      | 1 Byte  | S   | C T R    | DPT_Scaling        | 0%-100%                                                                                     | Viento (Estado)        | 33%Min;67%Med;100%Max          |
| 9      | 1 Byte  | S   | C T R    | DPT_Scaling        | 0%-100%                                                                                     | Viento (Estado)        | 50%=Bajo;100%=Alto             |
| 10     | 1 Bit   | S   | C T R    | DPT_Switch         | 0/1                                                                                         | Lamas [1bit] (Estado)  | 0=Pos. Fija;1=Mov.             |
| 11     | 1 Byte  | S   | C T R    | DPT_Scaling        | 0% Posic. 1<br>20% Posic. 2                                                                 | Lamas [1byte] (Estado) | 0-80%=Pos. Fijas;100%=Mov.     |

| Número | Tamaño  | E/S | Banderas         | Tipo de dato (DPT)               | Rango funcional                                              | Nombre                            | Función                        |
|--------|---------|-----|------------------|----------------------------------|--------------------------------------------------------------|-----------------------------------|--------------------------------|
|        |         |     |                  |                                  | 40% Posic. 3<br>60% Posic. 4<br>80% Posic. 5<br>100% En mov. |                                   |                                |
| 12     | 1 Bit   | Е   | C T - W U        | DPT_Switch                       | 0/1                                                          | Modo Auto                         | 1=Activar Modo Auto;0=Nada     |
| 13     | 1 Bit   | Е   | C T - W U        | DPT_Switch                       | 0/1                                                          | Modo Frío                         | 1=Activar Modo Frío;0=Nada     |
| 14     | 1 Bit   | Е   | <b>C T - W U</b> | DPT_Switch                       | 0/1                                                          | Modo Calor                        | 1=Activar Modo Calor;0=Nada    |
| 15     | 1 Bit   | Е   | C T - W U        | DPT_Switch                       | 0/1                                                          | Modo Ventilación                  | 1=Activar Modo Ventilac;0=Nada |
| 16     | 1 Bit   | Е   | <b>C T - W U</b> | DPT_Switch                       | 0/1                                                          | Modo Seco                         | 1=Activar Modo Seco;0=Nada     |
| 17     | 1 Bit   | Е   | C W U            | DPT_Heat_Cool                    | 0=Frío<br>1=Calor                                            | Modo Simplificado                 | 0=Frío; 1=Calor                |
| 18     | 1 Bit   | S   | C T R            | DPT_Switch                       | 0/1                                                          | Modo Auto (Estado)                | 1=Modo Auto Activ.;0=Desactiv. |
| 19     | 1 Bit   | S   | C T R            | DPT_Switch                       | 0/1                                                          | Modo Frío (Estado)                | 1=Modo Frío Activ.;0=Desactiv. |
| 20     | 1 Bit   | S   | C T R            | DPT_Switch                       | 0/1                                                          | Modo Calor (Estado)               | 1=Modo Calor Activ;0=Desactiv. |
| 21     | 1 Bit   | S   | C T R            | DPT_Switch                       | 0/1                                                          | Modo Ventilación (Estado)         | 1=Modo Vent Activ.;0=Desactiv. |
| 22     | 1 Bit   | S   | C T R            | DPT_Switch                       | 0/1                                                          | Modo Seco (Estado)                | 1=Modo Seco Activ.;0=Desactiv. |
| 23     | 1 Bit   | S   | C T R            | DPT_Switch                       | 0/1                                                          | Modo Simplificado (Estado)        | 0=Frío;1=Calor                 |
| 24     | 1 Bit   | Е   | C W U            | DPT_Step                         | 0=Disminuir<br>1=Aumentar                                    | Viento [1 bit]                    | 0=Disminuir;1=Aumentar         |
| 25     | 1 Byte  | Е   | C W U            | DPT_SceneControl                 | 0-63                                                         | Escenas: recibir                  | Valor de Escena Elegida        |
| 26     | 1 Bit   | E/S | <b>C T R W U</b> | DPT_Switch                       | 0/1                                                          | Limitación de Consigna            | 0=Deshabilitar;1=Habilitar     |
| 27     | 1 Bit   | Е   | C W U            | DPT_Switch                       | 0/1                                                          | Apagado Automático                | 0=Deshabilitar;1=Habilitar     |
| 28     | 1 Bit   | S   | <b>CTR</b>       | DPT_Bool                         | 0/1                                                          | Error interno: comunicación       | Incapaz de comunicarse         |
| 29     | 1 Bit   | S   | <b>CTR</b>       | DPT_Bool                         | 0/1                                                          | Error Externo (Estado)            | 0=No hay Error; 1=Sí hay Error |
| 30     | 1 Byte  | S   | C T R            | -                                | 1-239                                                        | Tipo de Error Externo (Estado)    | Ver Tabla de Errores           |
| 31     | 2 Bytes | S   | C T R            | DPT_Value_Temp                   | 0°C – 99°C                                                   | Temperatura interior (Estado)     | Medida recibida de la máquina  |
| 32     | 2 Bytes | Е   | C W U            | DPT_Value_Temp                   | 0°C – 99°C                                                   | Temperatura de Referencia         | Medida recibida externamente   |
| 33-48  | 1 Bit   | Е   | C W -            | DPT_Bool                         | 0/1                                                          | [FL] Dato (1bit) X                | Dato de entrada binario (0/1)  |
| 49-56  | 1 Byte  | Е   | C W -            | DPT_Value_1_Ucount               | 0-255                                                        | [FL] Dato (1byte) X               | Dato de entr. de 1byte (0-255) |
| 57-64  | 2 Bytes | Е   | C W -            | DPT_Value_2_Ucount               | Según parám.                                                 | [FL] Dato (2bytes) X              | Dato de entr. de 2 bytes       |
| 65-69  | 1 Bit   | S   | C T R            | DPT_Bool                         | 0/1                                                          | [FL] RESULTADO Función X (1bit)   | Resultado de la FUNCIÓN X      |
| 70-74  | 1 Byte  | S   | C T R            | DPT_Value_1_Ucount               | 0-255                                                        | [FL] RESULTADO Función X (1byte)  | Resultado de la FUNCIÓN X      |
| 75-79  | 1 Bytes | S   | C T R            | DPST-7-1<br>DPST-8-1<br>DPST-9-1 | Según parám.                                                 | [FL] RESULTADO Función X (2bytes) | Resultado de la FUNCIÓN X      |

# ANEXO II. CORRESPONDENCIA CON LOS CÓDIGOS DE ERROR DE LAS MÁQUINAS A/A

| Tabla de correspondencia entre el número | de error (en decimal) enviado al | bus KNX por KLIC-DI y el | código de avería de las máquinas de A/A: |
|------------------------------------------|----------------------------------|--------------------------|------------------------------------------|
|------------------------------------------|----------------------------------|--------------------------|------------------------------------------|

| Bus | Cód | Bus             | Cód | Bus | Cód | Bus | Cód | Bus               | Cód | Bus               | Cód | Bus | Cód | Bus        | Cód | Bus | Cód | Bus | Cód |
|-----|-----|-----------------|-----|-----|-----|-----|-----|-------------------|-----|-------------------|-----|-----|-----|------------|-----|-----|-----|-----|-----|
| 1   | 1   | 26              | AA  | 51  | E3  | 76  | HC  | 101               | J5  | 126               | LE  | 151 | U7  | 176        | 30  | 201 | 49  | 226 | 62  |
| 2   | 2   | 27              | AH  | 52  | E4  | 77  | HJ  | 102               | J6  | 127               | LF  | 152 | U8  | 177        | 31  | 202 | 4A  | 227 | 63  |
| 3   | 3   | 28              | AC  | 53  | E5  | 78  | HE  | 103               | J7  | 128               | P0  | 153 | U9  | 178        | 32  | 203 | 4H  | 228 | 64  |
| 4   | 4   | 29              | AJ  | 54  | E6  | 79  | HF  | 104               | J8  | 129               | P1  | 154 | UA  | 179        | 33  | 204 | 4C  | 229 | 65  |
| 5   | 5   | 30              | AE  | 55  | E7  | 80  | F0  | 105               | J9  | 130               | P2  | 155 | UH  | 180        | 34  | 205 | 4J  | 230 | 66  |
| 6   | 6   | 31              | AF  | 56  | E8  | 81  | F1  | 106               | JA  | 131               | P3  | 156 | UC  | 181        | 35  | 206 | 4E  | 231 | 67  |
| 7   | 7   | 32              | C0  | 57  | E9  | 82  | F2  | 107               | JH  | 132               | P4  | 157 | UJ  | 182        | 36  | 207 | 4F  | 232 | 68  |
| 8   | 8   | 33              | C1  | 58  | EA  | 83  | F3  | 108               | JC  | 133               | P5  | 158 | UE  | 183        | 37  | 208 | 50  | 233 | 69  |
| 9   | 9   | 34              | C2  | 59  | EH  | 84  | F4  | 109               | JJ  | 134               | P6  | 159 | UF  | 184        | 38  | 209 | 51  | 234 | 6A  |
| 10  | 0A  | 35              | C3  | 60  | EC  | 85  | F5  | 110               | JE  | 135               | P7  | 160 | MO  | 185        | 39  | 210 | 52  | 235 | 6H  |
| 11  | OH  | 36              | C4  | 61  | EJ  | 86  | F6  | <mark>111</mark>  | JF  | 136               | P8  | 161 | M1  | 186        | 3A  | 211 | 53  | 236 | 6C  |
| 12  | 0C  | 37              | C5  | 62  | EE  | 87  | F7  | 112               | LO  | 137               | P9  | 162 | M2  | 187        | 3H  | 212 | 54  | 237 | 6J  |
| 13  | OJ  | 38              | C6  | 63  | EF  | 88  | F8  | 113               | L1  | 138               | PA  | 163 | M3  | 188        | 3C  | 213 | 55  | 238 | 6E  |
| 14  | 0E  | <mark>39</mark> | C7  | 64  | HO  | 89  | F9  | 114               | L2  | 139               | PH  | 164 | M4  | 189        | 3J  | 214 | 56  | 239 | 6F  |
| 15  | 0F  | 40              | C8  | 65  | H1  | 90  | FA  | 115               | L3  | 140               | PC  | 165 | M5  | 190        | 3E  | 215 | 57  |     |     |
| 16  | A0  | 41              | C9  | 66  | H2  | 91  | FH  | 116               | L4  | 141               | PJ  | 166 | M6  | <u>191</u> | 3F  | 216 | 58  |     |     |
| 17  | A1  | 42              | CA  | 67  | H3  | 92  | FC  | 117               | L5  | 142               | PE  | 167 | M7  | 192        | 40  | 217 | 59  |     |     |
| 18  | A2  | 43              | CH  | 68  | H4  | 93  | FJ  | 118               | L6  | 143               | PF  | 168 | M8  | 193        | 41  | 218 | 5A  |     |     |
| 19  | A3  | 44              | CC  | 69  | H5  | 94  | FE  | 119               | L7  | 144               | U0  | 169 | M9  | 194        | 42  | 219 | 5H  |     |     |
| 20  | A4  | 45              | CJ  | 70  | H6  | 95  | FF  | 120               | L8  | 145               | U1  | 170 | MA  | 195        | 43  | 220 | 5C  |     |     |
| 21  | A5  | 46              | CE  | 71  | H7  | 96  | JO  | 121               | L9  | 146               | U2  | 171 | MH  | 196        | 44  | 221 | 5J  |     |     |
| 22  | A6  | 47              | CF  | 72  | H8  | 97  | J1  | 122               | LA  | 147               | U3  | 172 | MC  | 197        | 45  | 222 | 5E  |     |     |
| 23  | A7  | 48              | E0  | 73  | H9  | 98  | J2  | <mark>12</mark> 3 | LH  | <mark>14</mark> 8 | U4  | 173 | MJ  | 198        | 46  | 223 | 5F  |     |     |
| 24  | A8  | 49              | E1  | 74  | HA  | 99  | J3  | <mark>12</mark> 4 | LC  | 149               | U5  | 174 | ME  | 199        | 47  | 224 | 60  |     |     |
| 25  | A9  | 50              | E2  | 75  | НН  | 100 | J4  | 125               | LJ  | 150               | U6  | 175 | MF  | 200        | 48  | 225 | 61  |     |     |

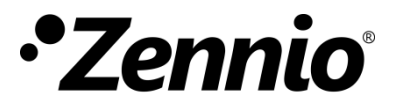

Únete y envíanos tus consultas sobre los dispositivos Zennio: <u>http://support.zennio.com</u>

Zennio Avance y Tecnología S.L.

C/ Río Jarama, 132. Nave P-8.11 45007 Toledo (Spain).

Tel. +34 925 232 002

www.zennio.com info@zennio.com

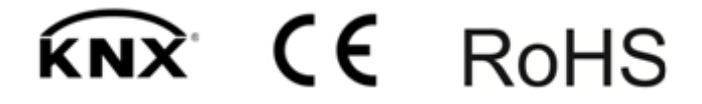